# 孔子学院总部/国家汉办汉语教师志愿者项目在线管理平台 志愿者报名填报说明

欢迎登录孔子学院总部/国家汉办汉语教师志愿者项目在线管理平台,该平台主要 操作流程如下:

- 第一步:用户注册
- 第二步:用户登录
- 第三步:选择报名岗位(只能申报1个岗位)
- 第四步:填写报名表信息(请注意报名表中的必填项)
- 第五步:提交报名表
- 第六步:上传签字扫描件,完成报送

### 第七步:关注审核状态

以下分步骤介绍各步主要操作及注意事项。

#### 第一步:用户注册

在 IE 浏览器中访问地址:<u>http://vct.hanban.org</u>, 登录孔子学院总部/国家汉办汉 语教师志愿者项目在线管理平台,在登录页首先进行"注册"。根据注册页面导航,请 完整填写真实个人信息。

| 用户登录(Login) <mark>?</mark> |                        |  |
|----------------------------|------------------------|--|
|                            |                        |  |
| 用户名(Username)              |                        |  |
|                            |                        |  |
| 密 码(Password)              | 请输入您的密码                |  |
|                            | 忘记密码(Forget Password)? |  |
| 登录 Login                   | 注册 Register            |  |

注意事项:

(1)身份证:本人二代身份证号码,每个身份证号码只能注册一次。

(2)密码:请牢记您设置的密码,如遗忘密码,请使用"忘记密码"功能进行密码找回。

(3)邮箱:请使用常用邮箱。密码找回和报名审核信息、考试/培训等重要信息均 会通知至该注册邮箱,便于信息的通知。

(4)常住地:请正确选择,此信息用于分配考试考场,以免造成考试不便。

#### 第二步:用户登录

用户注册成功后系统自动跳转至登录页,登录规则如下:

用户名:注册身份证号码

密码:注册时设置的密码,如忘记密码请点击"忘记密码",进行密码找回。密码 找回由系统自动生成动态密码并将密码发送至注册时的邮箱。

**注意事项**:邮件由汉办邮箱自动发送,有些用户使用的邮箱可能会有拦截,如收件 箱中未收到邮件,可从垃圾邮件中进行查找;还有部分邮箱接收邮件可能有延迟,如未 收到邮件,请5分钟后再进行重置操作;如以上步骤还不能完成正常操作,请与技术支 持联系。邮箱:vct\_support@hanban.org;联系电话:010-62651182分机 823/803 (工作日 9:00-17:00)

#### 第三步:选择报名岗位

请点击菜单"岗位信息"查看本次招聘岗位信息。

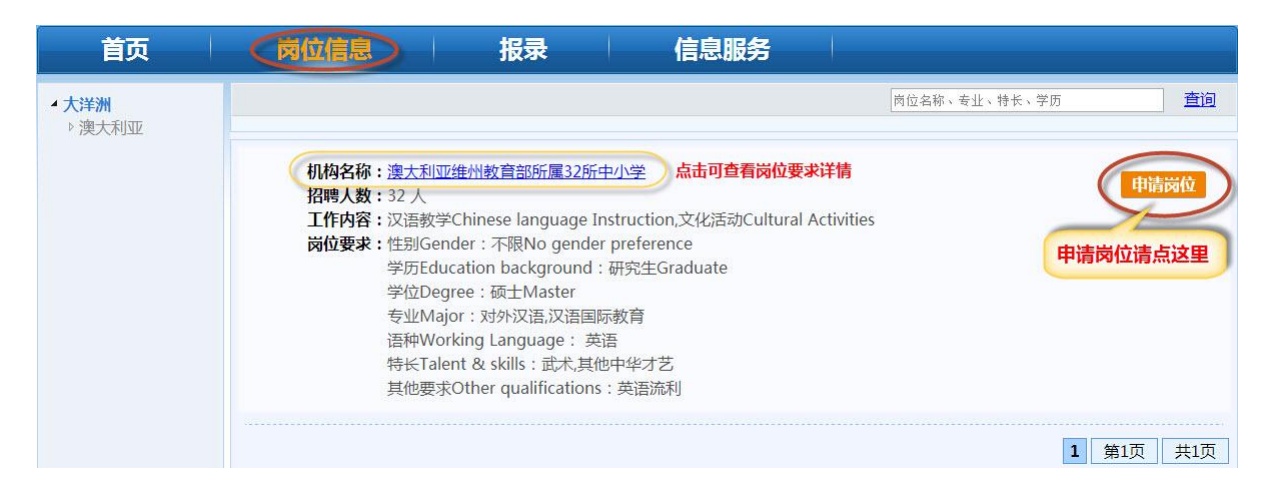

## 第四步:填写报名表信息

在岗位信息中点击"申请岗位"后,开始填写报名表。如想重新选择志愿请点击"调配志愿",在岗位信息中重新进行选择。报名表所有信息请如实填写。

报名表分为:中文申请表、英文申请表、审核表三个部分。

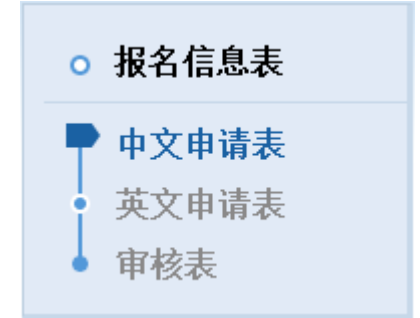

#### 注意事项:

(1)请注意报名表中所有带 "\*"项目均为必填项,如信息缺失将无法提交。

(2)因报名表填写内容较多,且报名表所有内容按填报要求全部填写完成后才允许
许提交,请注意及时"保存",以防断网断电等因素造成信息丢失。

✓提交 冒保存 Q预览

## 第五步:提交报名表

报名表填写完成后点击页面右上方"提交"按钮进行提交。

报名表提交后,系统自动跳转至"报名审核状态"页,进行下一步操作。

| 首页                                                    | <b>岗位信息</b>                  |
|-------------------------------------------------------|------------------------------|
| 根名审核状态                                                |                              |
| o 报名信息表                                               | 尊敬的 新生命 女士:                  |
| <ul> <li>中文申请表</li> <li>英文申请表</li> <li>审核表</li> </ul> | 您的报名表已经提交,请尽快上传报名表(中/英文)扫描件。 |
|                                                       | *请 下载 报名表,打印、签字扫描后并进行上传。     |
|                                                       | *中/英文报名表扫描件上传:               |
|                                                       |                              |
|                                                       |                              |
|                                                       |                              |

注意事项: 报名表提交后不能再进行修改, 如有修改请下一步审核人驳回进行修改。

## 第六步:上传签字扫描件,完成报送

报名表提交后,在"报名审核状态"页根据系统提示,下载报名表,打印、签字并进行扫描,将扫描件上传后,点击"完成报送",至此完成整个报送过程。

| *请 下载 报名表,打印、签字扫描后并试 | 进行上传。 |      |
|----------------------|-------|------|
| *中/英文报名表扫描件上传:       | 上传(   | 完成报送 |

## 第七步:关注审核状态

报名表提交审核后,请在"报录"首页关注"报名审核状态"。

| 首页                                                | 岗位信息 报录                      |
|---------------------------------------------------|------------------------------|
| <b>报名审核状态</b>                                     | 尊敬的 調算 集 女士 :                |
| o 报名信息表                                           |                              |
| <ul><li>中文申请表</li><li>英文申请表</li><li>审核表</li></ul> | 您的报名表正在审核中,请关注网站通知和您的注册邮箱通知。 |
|                                                   | *点击查看报名表预览                   |